## Generating Mass Haul Diagrams from Civil Site Design, using Excel

During your design you can generate a volume report – this will display the section-by-section volumes over your design sampling (eg; 25m) and a total earthworks value in the form. These values apply any compaction factors that you have set.

You can run the volume report directly from the Vertical Grading Editor. Open the Vertical Grading Editor if required.

**1.** From the Vertical Grading Editor, click on the **Compute Volume Report.** The following form will display:

| Chainage<br>Start: 0 | End: 10   | Report              | ection by Section | O Subgrade by Sec | tion () Material Tot | tals                |   |
|----------------------|-----------|---------------------|-------------------|-------------------|----------------------|---------------------|---|
| Chainage             | Cut Area  | Cut Volume          | Fill Area         | Fill Volume       | Pavement<br>Volume   | Cumulative<br>Total | ^ |
| 0                    | 20.85     | 459.39              | 0                 | -0.03             | 158.71               | 459.36              |   |
| 25                   | 15.9      | 387.54              | 0                 | -0.16             | 155.31               | 846.74              |   |
| 50                   | 15.1      | 366.9               | -0.01             | -0.45             | 155.31               | 1213.2              |   |
| 75                   | 14.25     | 344.84              | -0.03             | -0.91             | 155.31               | 1557.12             |   |
| 100                  | 13.34     | 322.32              | -0.05             | -0.87             | 159                  | 1878.57             |   |
| 125                  | 12.45     | 237.87              | -0.02             | -66.7             | 164.83               | 2049.74             |   |
| 150                  | 6.58      | 96.78               | -5.31             | -279.13           | 166.98               | 1867.39             |   |
| 175                  | 1.16      | 14.5                | -17.02            | -601.46           | 169.41               | 1280.44             |   |
| 200                  | 0         | 0                   | -31.1             | -847.81           | 171.84               | 432.62              |   |
| 225                  | 0         | 0                   | -36.73            | -828.94           | 171.84               | -396.32             |   |
| 250                  | 0         | 0                   | -29.59            | -632.27           | 171.84               | -1028.59            |   |
| 275                  | 0         | 1.31                | -20.99            | -421.4            | 169.41               | -1448.68            |   |
| 300                  | 0.1       | 18.8                | -12.72            | -233.74           | 166.98               | -1663.62            |   |
| 325                  | 1.4       | 6.56                | -5.98             | -23.59            | 28.37                | -1680.66            |   |
| 329.25               | 1.69      | 13.76               | -5.13             | -31.49            | 46.2                 | -1698.39            |   |
| 336.17               | 2.29      | 18.1                | -3.98             | -24.47            | 46.2                 | -1704.76            |   |
| 343.08               | 2.94      | 22.54               | -3.1              | -18.79            | 46.2                 | -1701.02            |   |
| Total Volun          | Road OAII | Roads (Total Model) |                   |                   |                      |                     |   |
| Stripping            | Pavement  | Total Cut           | Total Fill        | Net Volume        |                      |                     |   |
| 0.00                 | 20775.80  | 80365.89            | 83304.6           | -2938.7           |                      |                     |   |
|                      |           |                     |                   |                   |                      |                     |   |

The form displays multiple columns of data. You can use the Chainage and Cumulative Total columns to generate a Mass Haul diagram.

| If desired, you can click on the <b>Report</b>     |
|----------------------------------------------------|
| Settings button in the Volumes form and untick all |
| columns EXCEPT for the Chainage and Cumulative     |
| Total.                                             |

25

| Table Title |              | Section by Section Report |                |                   |       |   |  |
|-------------|--------------|---------------------------|----------------|-------------------|-------|---|--|
| Table Style | E            | Standard                  |                |                   |       |   |  |
| Table Font  |              | Stand                     | ard            |                   |       | ~ |  |
| Visible     | Name         |                           | Display Name   | Decimal<br>Places | Width | ^ |  |
|             | Chainage     |                           | Chainage       | 2                 | 60    |   |  |
|             | Exising Leve | 1                         | Existing Level | 2                 | 60    |   |  |
|             | Design Leve  |                           | Design Level   | 2                 | 60    |   |  |
|             | Strip Depth  |                           | Strip Depth    | 2                 | 60    |   |  |
|             | Cut Factor   |                           | Cut Factor     | 2                 | 60    |   |  |
|             | Fill Factor  |                           | Fill Factor    | 2                 | 60    | ~ |  |
|             | Fill Factor  |                           | Fill Factor    | 2                 | 60    | ~ |  |

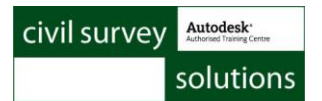

To create a Volume Report file, click on the **Export to File** button located top right. 2.

- 3. Select a name and output location for the file and click Save.
- 4. Locate the file using Windows Explorer and double click on it to open it. Here is an example of the file output. Note: It may automatically open in Excel

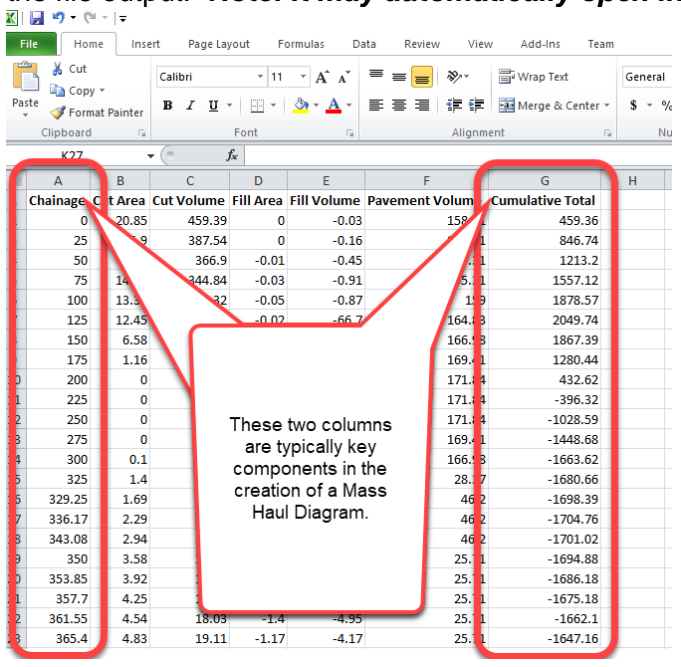

You can use the Graph options in Excel to create a table using any collection of the data.

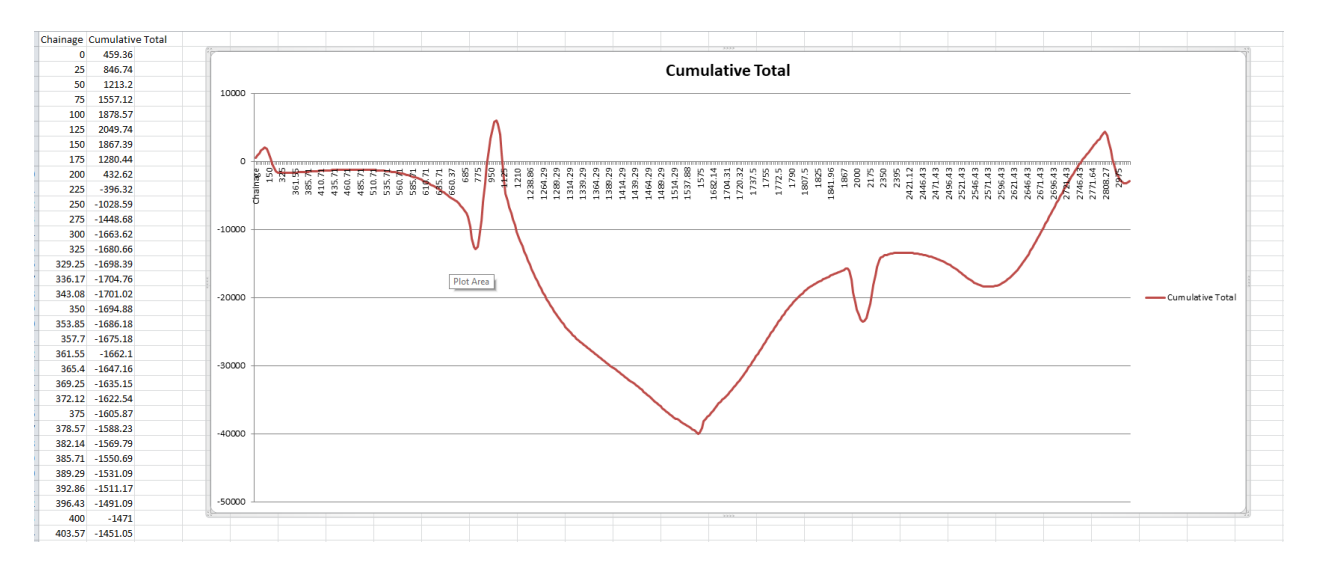